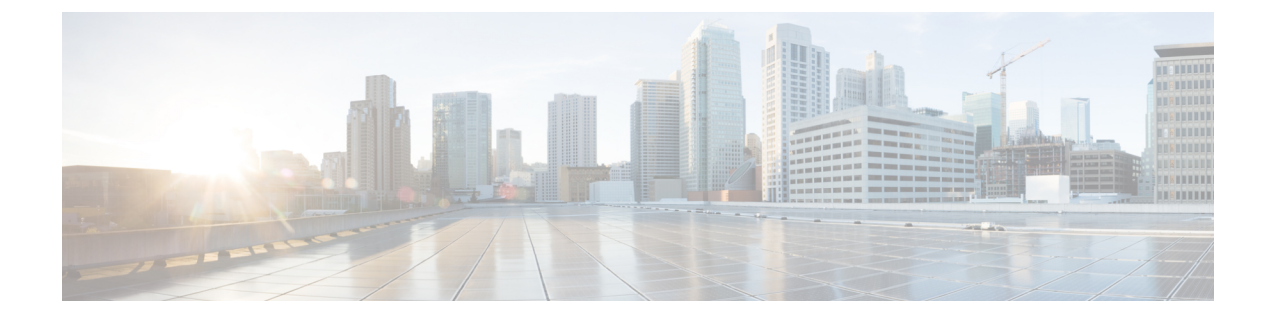

# ロックダウン モード

#### 概要

このセクションでは、ロックダウンモードの概要を説明します。ロックダウンモードは、ホ ストへのアクセス許可を制限することにより、ESXiホストのセキュリティを強化するために 使用されます。このモードを有効にすると、ESXiホストにはvCenter Server またはDirect Console ユーザーインターフェイス (DCUI) からのみアクセスできます。ロックダウンモードの有効 化は、どのユーザーがホストサービスへのアクセスを認可されるかに影響します。

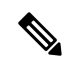

(注) ロックダウンモードを有効にする場合、hxuserアカウントを各 ESXi ホスト例外ユーザーリス トに追加する必要があります。

(注)

ロックダウンモードが有効になり、rootまたは administrator@vsphere.local、またはその他の ユーザーが例外ユーザーリストに含まれていない場合、これらのユーザーは ESX への SSH 接 続が許可されません。同様に、何らかの理由によりホストが vCenter から削除された場合、 vCenter にホストを再び追加することは許可されません。

#### 表1:ロックダウンモードの動作

| サービス                    | 通常モード                 | 通常のロックダウン<br>モード                                     | 厳密なロックダウン<br>モード                                                                                 |
|-------------------------|-----------------------|------------------------------------------------------|--------------------------------------------------------------------------------------------------|
| vSphere Web サービス<br>API | すべてのユーザー (権<br>限に基づく) | vCenter (vpxuser)<br>例外にユーザーが含ま<br>れます (権限に基づ<br>く)。 | vCenter (vpxuser)<br>例外にユーザーが含ま<br>れます (権限に基づ<br>く)。<br>vCloud Director<br>(vslauser、該当する場<br>合) |

| サービス                            | 通常モード                                    | 通常のロックダウン<br>モード                         | 厳密なロックダウン<br>モード                         |
|---------------------------------|------------------------------------------|------------------------------------------|------------------------------------------|
| CIM プロバイダ ホスト上の管理者権<br>を持つユーザー。 | ホスト上の管理者権限                               | vCenter (vpxuser)                        | vCenter (vpxuser)                        |
|                                 | を持りエーサー。                                 | 例外にユーザーが含ま<br>れます(権限に基づ<br>く)。           | 例外にユーザーが含ま<br>れます(権限に基づ<br>く)。           |
|                                 |                                          | vCloud Director<br>(vslauser、該当する場<br>合) | vCloud Director<br>(vslauser、該当する場<br>合) |
| Direct Console UI<br>(DCUI)     | ホスト上の管理者権限<br>を持つユーザーおよび<br>DCUI 内のユーザー。 | DCUI アクセス詳細オ<br>プションで定義された<br>ユーザー。      | DCUI サービスが停止<br>します。                     |
|                                 | アクセスの詳細オプ<br>ション。                        | 例外にホスト上の管理<br>者権限を持つユーザー<br>が含まれます。      |                                          |
| ESXi シェル<br>(イネーブルな場合)          | ホスト上の管理者権限<br>を持つユーザー。                   | DCUI アクセス詳細オ<br>プションで定義された<br>ユーザー。      | DCUI アクセス詳細オ<br>プションで定義された<br>ユーザー。      |
|                                 |                                          | 例外にホスト上の管理<br>者権限を持つユーザー<br>が含まれます。      | 例外にホスト上の管理<br>者権限を持つユーザー<br>が含まれます。      |
| SSH(イネーブルな場<br>合)               | ホスト上の管理者権限<br>を持つユーザー。                   | DCUI アクセス詳細オ<br>プションで定義された<br>ユーザー。      | DCUI アクセス詳細オ<br>プションで定義された<br>ユーザー。      |
|                                 |                                          | 例外にホスト上の管理<br>者権限を持つユーザー<br>が含まれます。      | 例外にホスト上の管理<br>者権限を持つユーザー<br>が含まれます。      |

• ロックダウン モードの有効化または無効化 (2ページ)

・ロックダウンモードのトラブルシューティング (3ページ)

## ロックダウン モードの有効化または無効化

このセクションでは、DCUIから、または vSphere Web Client からロックダウンモードを有効 または無効にする方法について説明します。

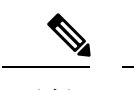

(注) ロックダウンモードが有効になり、rootまたは administrator@vsphere.local、またはその他の ユーザーが例外ユーザーリストに含まれていない場合、これらのユーザーは ESX への SSH 接 続が許可されません。同様に、何らかの理由によりホストが vCenter から削除された場合、 vCenter にホストを再び追加することは許可されません。

### DCUI からのロックダウン モードの有効化または無効化:

- ステップ1 ESXi ホストに直接にログインします。
- ステップ2 ホストで Direct Console ユーザーインターフェイス (DCUI) を開きます。
- ステップ3 初期設定用の F2 キーを押します。
- ステップ4 [ロックダウンモードの設定(Configure Lockdown Mode)]の設定を切り替えるには Enter を押します。
- **ステップ5** VSphere Web Client のインベントリでホストを特定します。

## vSphereWebClientからのロックダウンモードの有効化または無効化:

- ステップ1 VSphere Web Client のインベントリでホストを特定します。
- ステップ2 [Manage] タブをクリックし、[Settings] をクリックします。
- ステップ3 [System] で、[Security profile] を選択します。
- ステップ4 [Lockdown Mode] パネルで、[Edit] をクリックします。
- **ステップ5** [例外ユーザー(Exception Users)]をクリックし、[+ユーザーの追加(+Add user)]を選択して、hxuser (すべて小文字)を追加します。
- **ステップ6 [ロックダウンモード(Lockdown Mode)]** をクリックして、いずれかのロックダウンモード オプション を選択します。

## ロックダウン モードのトラブルシューティング

ロックダウンモードでエラーダイアログボックスが表示されたりソフトウェアのアップグレー ドが失敗したりする場合は、次のいずれかのシナリオに応じて以下の解決オプションを実行し てください。

- ・少なくとも1つのホストがロックダウンモードである。
- アップグレードの進行中にホストがロックダウンモードである。

少なくとも1つのホストがロックダウンモードである場合:

- 1. アップグレード前の検証でホストロックダウンモードをチェックします。
- 2. 状態を検出し、エラーをスローしてクラスタのアップグレードを中止します。
- 3. ロックダウンモードを無効にして、アップグレードを再試行します。

アップグレードの進行中にホストがロックダウンモードである場合:

- ステップ1 ホストをアップグレードする前に、ホスト ロックダウン モードをチェックします。
- ステップ2 状態を検出してエラーを送出し、アップグレードに失敗します。
- ステップ3 ロックダウンモードを無効にして、アップグレードを再試行します。

### 展開フェーズでの vCenter へのホスト追加エラー

HX インストール中のロックダウンの検証は、「root」ユーザーを使用した ESXi ホストの SSH アクセシビリティチェックです。例外リストにルートユーザーを追加すると、ロックダウン モードの展開検証チェックがバイパスされます。この場合、展開フェーズで vCenter にホスト が追加されると、そのホストは失敗し、HX のインストールも失敗します。

展開フェーズで vCenter にホストを追加すると失敗し、エラー メッセージ「vCenter のホスト を追加できません」が表示されます。

ロックダウンモードのステータスを確認し、無効にして、「root」ユーザーを例外から削除します。

翻訳について

このドキュメントは、米国シスコ発行ドキュメントの参考和訳です。リンク情報につきましては 、日本語版掲載時点で、英語版にアップデートがあり、リンク先のページが移動/変更されている 場合がありますことをご了承ください。あくまでも参考和訳となりますので、正式な内容につい ては米国サイトのドキュメントを参照ください。